## Link Upgraded PACER Account to CM/ECF Account

This process shows how to link your upgraded individual PACER account to your CM/ECF account. This linkage process may be done on or after November 23, 2020 and only needs to occur one time.

**STEP 1** On the court's website, <u>www.miwb.uscourts.gov</u>, click on the E-Filing (CM/ECF) link.

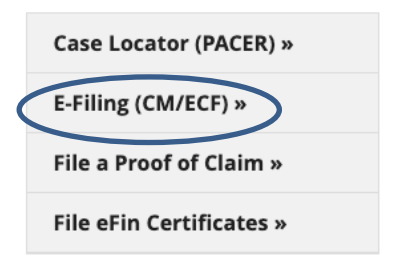

- **STEP 2** You will be directed to the PACER login page.
- **STEP 3** Enter your upgraded PACER Username and Password and then select Login.

| equired Inform | ation |  |  |
|----------------|-------|--|--|
|                |       |  |  |
| sername *      |       |  |  |
| assword *      |       |  |  |
| lient Code     |       |  |  |
|                |       |  |  |
| Code           |       |  |  |

**STEP 4** On the menu bar, select Utilities.

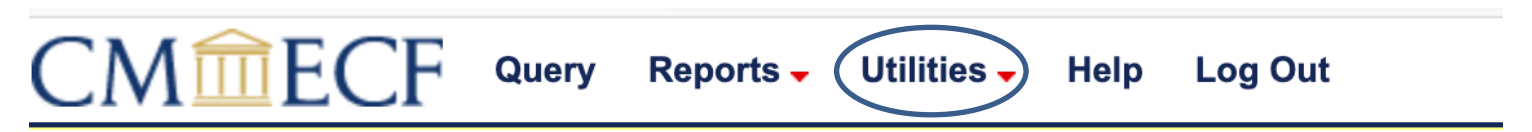

**STEP 5** From the NextGen Items category, select 'Link a CM/ECF account to my PACER account'.

|                                     | ports 🗕 🛛 U     | tilities 🗸  | Help    | Log Out            |                 |
|-------------------------------------|-----------------|-------------|---------|--------------------|-----------------|
| Utilities                           |                 |             |         |                    | -               |
|                                     |                 |             |         |                    |                 |
| PACER Information                   | Miscellane      | eous Nex    | tGen It | ems                |                 |
| View PACER Account                  | <b>Mailings</b> | <u>( Li</u> | nk a CM | A/ECF account to m | y PACER account |
| Change Your Client Code             | 0_              |             |         |                    |                 |
| Review Billing History              |                 |             |         |                    |                 |
| Maintain Your Login/Password        |                 |             |         |                    |                 |
| Links to Other Courts               |                 |             |         |                    |                 |
| Pacer Case Locator (National Index) |                 |             |         |                    |                 |
|                                     |                 |             |         |                    |                 |
|                                     |                 |             |         |                    |                 |
|                                     |                 |             |         |                    |                 |

**STEP 6** The next screen requires your CM/ECF credentials. Enter your current ECF login and password. Click Submit.

| CM ECF Query Reports - Utilities - Help Log Out                                                                                                    |
|----------------------------------------------------------------------------------------------------|
| Link a CM/ECF account to my PACER account                                                                                                    |
|                                                                                                    |
| This utility links your PACER account with your e-filer account in this court.                                                                                                    |
| If you use CM/ECF for PACER only, no action is necessary.                                                                                                    |
| If you had a CM/ECF e-filing account in this court before the court converted to NextGen CM/ECF, enter your old CM/ECF login and password below and press<br>Submit. You will be prompted to confirm that you want to link your PACER account to your old CM/ECF e-filing account. Press Submit to link the accounts (or go<br>back if the names don't match). |
| CM/ECF login:                                                                                                    |
|                                                                                                    |
| CM/ECF password:                                                                                                    |
|                                                                                                    |
| Submit Clear                                                                                                    |

**STEP 7** Ensure the information listed for both the CM/ECF and PACER accounts are accurate. If so, click Submit.

**NOTE:** Your individual PACER account should be listed and <u>not</u> a shared firm PACER account.

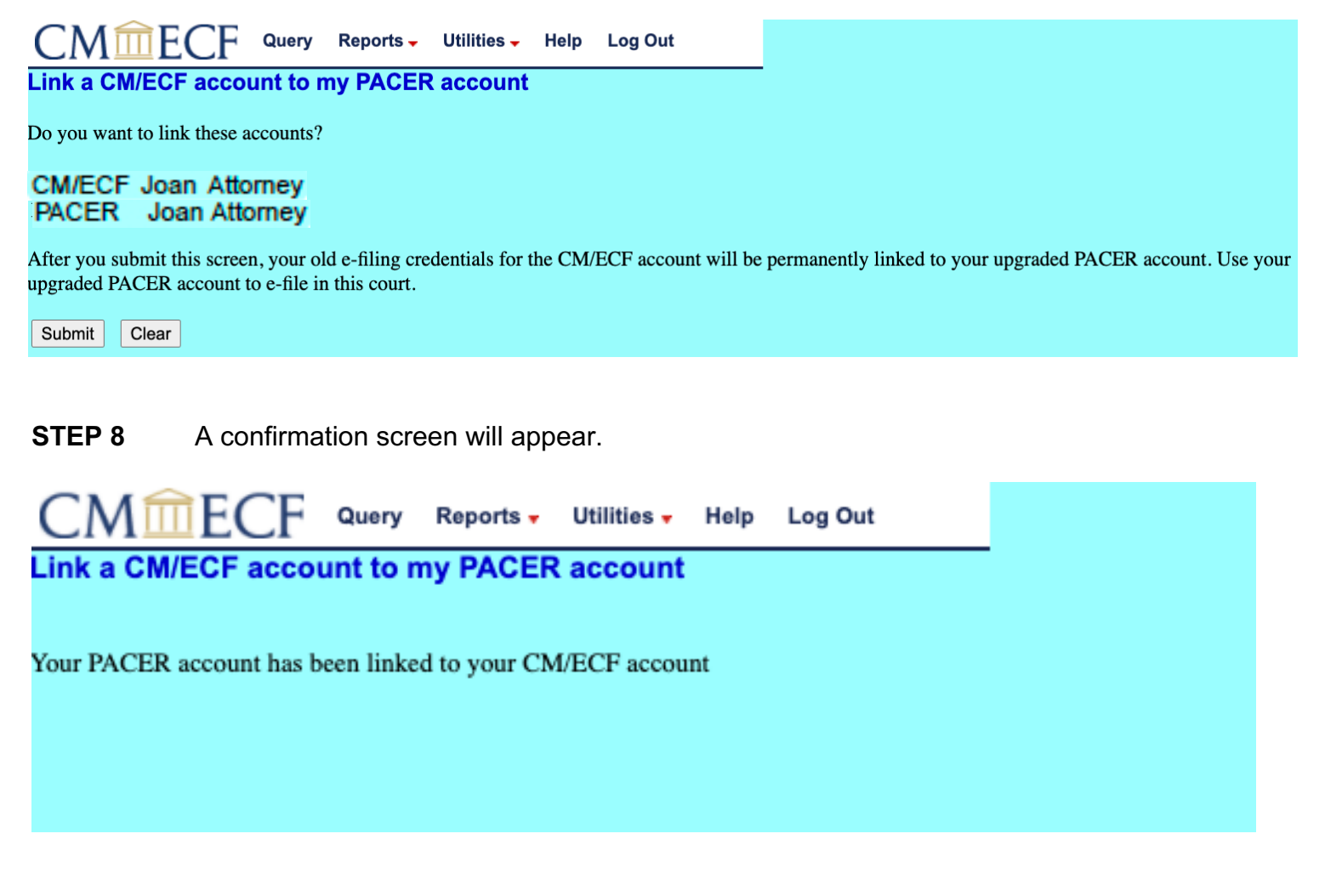

**CONGRATULATIONS** – you have successfully linked your account. Your old e-filing credentials for CM/ECF are permanently linked to your upgraded PACER account. You will now use your PACER credentials to login to both PACER and NextGen CM/ECF.

Refresh your screen and go to Bankruptcy or Adversary on the menu bar.